# Záróvizsgázó hallgatók feladata: technikai segédanyag a BA záróvizsga lebonyolításához

# Kedves záróvizsgázó hallgatók!

Összegyűjtöttük a BA záróvizsga szervezésével kapcsolatos információkat, kérem, ezeket alaposan tanulmányozzák, és ha kérdéseik vannak, minél előbb jelezzék!

## I. FELADATOK A VÉDÉS ELŐTT 1 HÉTTEL

- Lépjen be a Microsoft Teams felületére a védés napja előtt 1 héttel! Ekkor már hozzá lesz rendelve a saját bizottságához a Teams-en belül. Az ELTE hallgatóinak van belépése a Microsoft Teams-be, de következő linken kérhető segítség a használattal kapcsolatban: <u>https://www.elte.hu/tavolleti-oktatas</u>
- 2. Keresse meg a Csoportok (baloldali menüsáv: Teams) között a saját záróvizsga csoportját: ezek elnevezése ZV-PPK-Pszichológia BA\_(dátum) és a bizottság számozva:

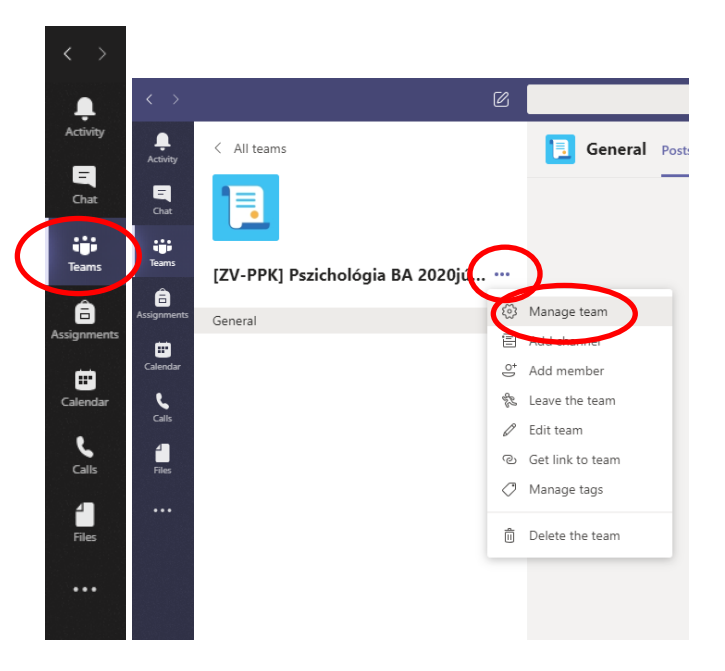

llyen elnevezésű csoportból egyet kell látnia. Itt a csoportot jelölő négyzet felső jobb oldalán a pontokra kattintva láthatja, és a Manage team-et kiválasztva megtekintheti, hogy kik a bizottság tagjai a további hallgatókkal egyetemben.

- 3. Lépjen be a saját bizottságába!
- 4. Kattintson a felső sávban megjelenő Files menüpontra, és töltse fel a saját nevével jelzett mappába a védési anyagokat, hogy a bizottság értékelhesse azokat a védés napjáig. A mappákat létre fogjuk Önnek hozni előzőleg.

| < >            | Ø                               |                                    | Search or type a command                                              |
|----------------|---------------------------------|------------------------------------|-----------------------------------------------------------------------|
| L.<br>Activity | < All teams                     | ZP General Polts Files Shiff Noteb | ook +                                                                 |
| Chat           | ZP                              | + New 🗸  Upload 🔊 Copy link        | $\downarrow$ Download $+$ Add cloud storage $	extbf{@}$ Open in Share |
| Teams          |                                 | General Optical files from your    |                                                                       |
| â              | [ZV-PPK] Pszichologia BA 2020ju | $\square$ Name $\lor$              | Modified $\downarrow  \smallsetminus $ Modified By $\smallsetminus$   |
| Assignments    | General                         | i anyagai                          | Yesterday at 18:29 Dr. Kiss Orhidea Ed                                |

- 5. A mappáknak tartalmazniuk kell kötelezőszerűen:
  - 1. hangos/narrált PPT-t a kutatás bemutatásához; javasolt file-név, saját neve+a PPT jellege: Jakab Janos\_kutatas\_PPT
  - 2. hangos/narrált PPT-t az önreflexióhoz, javasolt file-név: Jakab Janos\_onreflexio\_PPT
  - 3. a témavezető szöveges értékelését, javasolt file-név: Jakab Janos\_temavezetoi ertekeles
  - Opcionálisan pedig tartalmazhatják a teljes portfóliót, ez is erősen ajánlott!
    Ne használjon lehetőleg ékezeteket!

Opció lehet OneDrive-ra felölteni a fenti anyagokat, ebben az esetben az 1. sz. Melléklet leírja a teendőket, de kérjük, hogy lehetőleg a Teams-mappákat használja a gyors és egyszerű eljárás végett.

## FELADATOK A VÉDÉS NAPJÁN

- Lépjen be a Teams felületére legkésőbb a saját védése előtt félórával! Amennyiben technikai problémát észlelt, ezt azonnal jelezze a bizottság felé emailen, chat-en, telefonon vagy bármilyen lehetséges csatornán!
- 2. Keresse meg a Csoportok között a saját záróvizsga csoportját újra!
- 3. Lépjen be a saját bizottságába és várakozzon a bizottság hívására!
- 4. Amikor kezdeményezik a hívást a Join the meeting-re kattintva lépjen be. Meglehet, hogy a 9 órás kezdéskor a bizottság elsőre minden jelen levő hallgatót behív és köszönt, és egyeztet pár dolgot. Önnek ajánlatos jelen lennie, de nem szükséges, elegendő csak a védése előtt félórával becsatlakozni.

Hívás közben a képernyő alsó részén levő navigációs sávban lehetőség van megjeleníteni a hívásban levő tagokat, a Chat ablakot stb., ha szükséges. Itt lehet a mikrofont és a kamerát aktiválni.

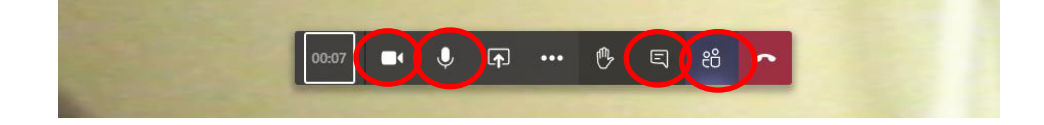

- 5. 5 percben a bizottság kérdései alapján számoljon be a kutatásáról, 5 percben pedig az önreflexióról! Az anyagainak a pontozása már lezajlott e pillanatig, a személyes bejelentkezés a bizottsággal való kontaktust szolgálja, és árnyalhatja az értékelést!
- 6. Jelentkezzen ki 2-3 percre az elnök kérésére, míg egyeztet a bizottság!
- 7. Visszahívásra lépjen be újra, közölni fogják Önnel az eredményt! Ezt követően elhagyhatja az online teret, de a védés napján kövesse a platform jelzéseit, ha bármilyen további kérdés felmerülne, legyen többnyire elérhető!
- 8. Ha nem sikerült technikai problémák miatt bejelentkeznie, aznap legalább háromszor köteles újra próbálni a bizottság megkeresését! Ha sikerült csatlakoznia, akkor jelezzen Chat ablakban a bizottságnak, hogy elhárultak a technikai gondok, és hívhatóvá vált. A bizottság is legalább háromszor próbálja Önt hívni különböző időpontokban. Amennyiben nem sikerült aznap kapcsolatot teremteni Önnel, értesíti az intézet, hogy mikor van lehetősége újabb védést tenni a jelen vizsgaidőszakban. Az Ön elérése céljából a bizottság rendelkezni fog az Ön telefonszámával, amennyiben azt megadja majd a Qualtrics-ban (ebben fogjuk lekérdezni védés előtt a telefonos elérhetőségét).

## Kérjük kövesse figyelemmel:

- beosztását, pl honlapon, Neptun-ban vagy Teams-en
- emailjeit a védéssel kapcsolatban, ld. tájékoztatások, Qualtrics
- a bizottság jelzéseit, telefonos hívásait, ha szükséges

#### Teams-en levő anyagok:

- 1. (Bizottsági mappa:
- beosztás)
- 2. Névre kialakított hallgatói mappák:
- hangos PPT a kutatásról
- hangos PPT az önreflexióról
- témavezető szöveges értékelése
- továbbá, de nem kötelezőszerűen a teljes portfólió

Fontos elérhetőségek probléma esetén: Kiss Orhidea: <u>kiss.orhidea@ppk.elte.hu</u>; 06307797952 Simor Elza: <u>simor.elza@ppk.elte.hu</u>

Valamennyi Teams csoportban jelen leszünk tulajdonosként! kérjük keress bizalommal!

#### 1. sz. Melléklet

- Ha a hallgatók a prezentációikat, témavezető szöveges értékeléseiket és az egyéb anyagaikat az egyetemi Microsoft Office OneDrive-ba töltik fel (a mappa neve legyen Hallgató neve\_BA záróvizsga), akkor ezt megosztják a bizottsági tagokkal. Erről a bizottsági tagok emailes értesítést kapnak, s onnantól kezdve bármikor elérhetik a feltöltött anyagokat.
- 2. Írja be a böngészőbe: <u>https://eltehu-my.sharepoint.com</u> Jelentkezzen be a saját azonosítójával!
- 3. Hozzon létre egy mappát a fenti elnevezéssel!
- 4. Ebbe töltse fel a két PPT-t, a szöveges értékelés, és lehetőleg a teljes portfóliót. Használja a fent már említett fájlneveket!
- 5. A kijelölt elem megosztása másokkal opcióra ráklikkelve be kell írni a bizottság tagjainak az elérhetőségét a megosztáshoz.

| ···· OneDrive               | ✓ Keresés                                                                                                    | ;                            |                      |
|-----------------------------|----------------------------------------------------------------------------------------------------|------------------------------|----------------------|
| Dr. Kiss Orhidea Edith      | $(+$ Új) $\overline{\uparrow}$ Feltöltés $\checkmark$ $\bigcirc$ Szinkronizálás $\mathscr{B}$ Automatizálás $\lor$ |                              |                      |
| 🗀 Saját fájlok              |                                                                                                    |                              |                      |
| 🕄 Legutóbbiak               | Fájlok                                                                                                    |                              |                      |
| g <sup>Q</sup> Megosztottak |                                                                                                    |                              |                      |
| S Felfedezés                | 🗋 Név 🖂 🕹 A kijelölt elem megosztása másokkal jítva                                                                | Módosította 🗸 🛛 Fa           | ájlméret V Megosztás |
| 🗟 Lomtár                    | 🔿 🔤 Škiss Orhidea_BA zatovizsga 🛛 🖄 🗄 Néhány zasodper                                                              | rce Dr. Kiss Orhidea Edith 0 | elem Privát          |
| Megosztott tárak            | Microsoft Teams Chat Files május 5.                                                                                | Dr. Kiss Orhidea Edith 2     | elem Privát          |
| Szervezet- és Vezetéspsz    |                                                                                                    |                              |                      |